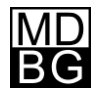

# **Chinese Reader**

Version 6 for Windows

#### **Settings**

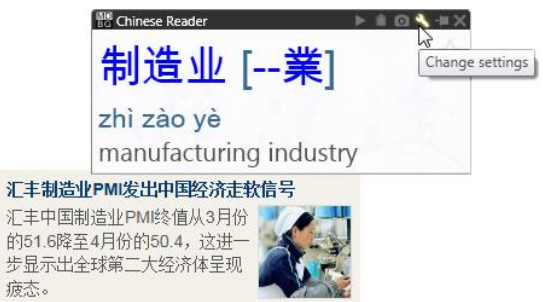

Click the *Settings* icon to change Chinese Reader's settings for general, display, speech and Copy<sup>+</sup>/Export preferences.

| Operation                                                                                                    |                                                       | MLX <sup>™</sup> Auto-translation |             |
|----------------------------------------------------------------------------------------------------|-------------------------------------------------------|-----------------------------------|-------------|
| ✓ LiveScan <sup>™</sup>                                                                                                    | Auto-start                                            | 🗹 Bing                            |             |
| Intersection Intersection I | Minimize on start                                     | Google 21262 credits expiring 1   | 1/8/2012    |
| Ctrl+Scan                                                                                                    | 🔲 Systray mode                                        | Language English                  | •           |
| Рорир                                                                                                    |                                                       | Translate definitions             |             |
| Padding                                                                                                    | <ul> <li>Auto-height</li> <li>Prefer right</li> </ul> | Copy+ / Export                    |             |
| Stickiness                                                                                                    | Prefer bottom                                         | Rubity Viable Heade               | r<br>  12 = |
| Chour                                                                                                    |                                                       | Ruby Anal                         | 112 •       |
| Alternate                                                                                                    | ColorToper*                                           | Chinese AR PL New Sung            | ]36 ▼       |
| V Pinvin                                                                                                    | Coloriones                                            | shén ài shì rén                   |             |
| Bopomofo                                                                                                    | Tone numbers                                          | ' 神労丗人                            |             |
| Definition                                                                                                    | Traditional first                                     | TREAT                             |             |
| HSK levels                                                                                                    | C Group bar                                           | Services                          |             |
| Source                                                                                                    |                                                       | Amazon                            |             |
| Zoom                                                                                                    |                                                       | Facebook                          |             |
| Speech                                                                                                    |                                                       |                                   | Reset       |
| ■ AutoPronounce <sup>™</sup>                                                                                                    |                                                       |                                   |             |
| Voice Bing HuiHui                                                                                                    | •                                                     |                                   |             |
| D-4-                                                                                                    |                                                       |                                   |             |
| nate                                                                                                    |                                                       |                                   |             |
| Advanced                                                                                                    | Color-Color Pages                                     |                                   |             |
| andara Advanced                                                                                                    |                                                       |                                   |             |
|                                                                                                    |                                                       |                                   | Help C      |

Click OK to close this dialog box.

# General

- LiveScan<sup>™</sup>: Hover your mouse over Chinese text and Chinese Reader opens a pop-up window. Un-check to disable this function.
- **HighlightScan**<sup>™</sup>: Highlight a range of text for Chinese Reader. Un-check to disable this function.
- Ctrl+Scan: Enable Chinese Reader LiveScan and HighlightScan when pressing the CTRL key.

#### Popup

- **Padding:** Distance from mouse pointer to popup windows (LiveScan, HighlightScan).
- **Stickiness**: Greater values makes it easier to click and take actions in the popup windows, but slows responsiveness when moving word to word.
- Auto-size: Let Chinese Reader automatically size the LiveScan and HighlightScan windows according to content.
- New! Prefer right or bottom: LiveScan's and HighlightScan's default window position is the upper left position of your mouse cursor. Check right or bottom to position windows differently.

# Speech

- New! AutoPronounce<sup>™</sup>: Immediately pronounces the Chinese word in LiveScan. In HighlightScan, the word is pronounced when the mouse pointer hovers over the word.
- New! Voice: Choose from Microsoft Simplified Chinese (default), Microsoft Lili (Windows 7/Vista Ultimate) and other SAPI text-to-speech voices. Bing voices require an Internet connection.
- New! Rate: Move slider left to slow down the pronunciation of words in Chinese.

| Chinese Reader                                            | - ► i | 10 <b>\ </b> +X |
|-----------------------------------------------------------|-------|-----------------|
| LiveScan <sup>™</sup> on<br>HighlightScan <sup>™</sup> on |       |                 |
| yù jì                                                     |       |                 |
| to forecast; to predict; t                                | to es | stimate         |

Toggle LiveScan on/off by clicking the MDBG icon. Right-click to view options.

#### Show

- Pinyin: Shows pinyin phonetics (most popular).
- Bopomofo: Shows zhuyin fuhao (common in Taiwan).
- New! Definition: Shows English meanings from the MDBG Chinese-English Dictionary.
- New! HSK level: Chinese proficiency level (1-6) for the Hanyu Shuiping Kaoshi exam. Levels 5 and 6 are advanced; levels 1-2 are elementary.
- **ColorTones**<sup>™</sup>: Chinese characters are shown with colors corresponding to each of the 5 tones in Mandarin Chinese.
- Enhanced! Zoom: Enlarges the Chinese text and English definitions. Ideal for viewing character details in classrooms.

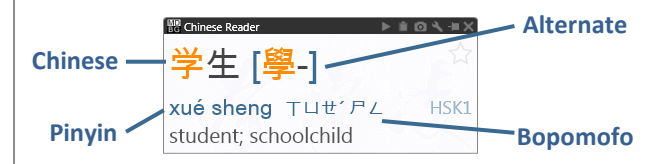

# Copy+/Export

Chinese Reader 6 can now generate *customized study lists*—in seconds.

From *LiveScan*, *HighlightScan* or *Main* windows, rightclick on an entry and choose **Copy+** or **Export**. Chinese Reader generates a formatted table that's ready to be viewed, edited or printed in Microsoft Word or Excel.

- New! Rubify<sup>™</sup>: When enabled, adds a formatted row of Pinyin and Chinese ("rubytext"). For TXT, Unicode TXT (Tab), CSV and HTML formats only.
- New! Table: When enabled, creates a formatted table with Simplified, Traditional, Pinyin, Bopomofo and English entries for each word in the LiveScan, HighlightScan and Main windows. Not supported in RTF, CEDICT and ZDT export formats.

### PERSONALIZING MDBG CHINESE READER

# **Chinese Reader Editions**

Choose the edition that has the features you want for your home, school or business.

|                                                    | Standard           | Professional     |
|----------------------------------------------------|--------------------|------------------|
|                                                    | Understanding      | Power tools for  |
|                                                    | Chinese got easier | learning Chinese |
| Understand Chinese as you use it                   |                    |                  |
| Point to text with mouse (LiveScan <sup>™</sup> )  | •                  | •                |
| Highlight text with mouse (HighlightScan™)         | •                  | •                |
| Dictionary lookup: Chinese, English, Pinyin        | 100,000 entries    | 100,000 entries  |
| Improve your understanding of Chinese              |                    |                  |
| MLX Auto-translate with Google or Bing             | •                  | •                |
| WebTranslate <sup>™</sup>                          | •                  | •                |
| AutoPronounce™                                     | •                  | ٠                |
| Learn Chinese at your own pace                     |                    |                  |
| Listen to text read aloud in Chinese               | 1 HQ voice         | 2 HQ voices      |
| Show tones with ColorTones <sup>™</sup> or numbers | •                  | •                |
| Breakdown longer words into components             | •                  | •                |
| Premium Voices with rate control                   | Optional*          | Optional*        |
| Accelerate learning                                |                    |                  |
| Create custom study lists with Copy+               | •                  | •                |
| Create/edit words and definitions                  |                    | •                |
| Add/edit new dictionaries                          |                    | •                |
| Alternate Chinese dictionaries                     |                    | German, French   |
| Work everywhere                                    |                    |                  |
| Google <sup>®</sup> Chrome and Mozilla Firefox     | •                  | •                |
| Microsoft <sup>®</sup> Internet Explorer           | •                  | •                |
| Microsoft Word, Excel, Outlook                     | •                  | •                |
| Adobe® PDF                                         | •                  | •                |
| Skype                                              | •                  | •                |

# Dictionaries

#### Select customers from 179 countries

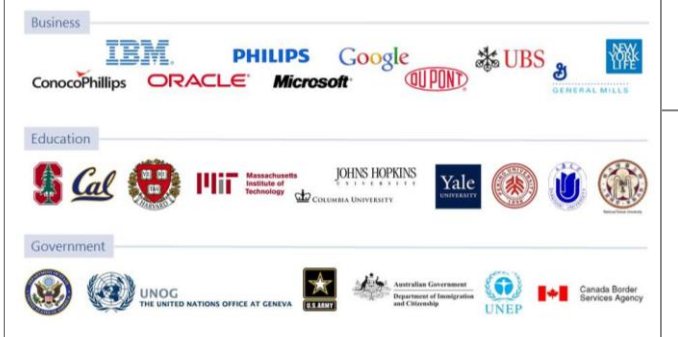

The Advanced tab includes settings that are available with select versions of MDBG Chinese Reader.

| Dictionaries                                           | Favorites                                       |  |
|--------------------------------------------------------|-------------------------------------------------|--|
| CC-CEDICT (101,059)                                    | Import from v5 favorites                        |  |
| ✓ personal (7) ✓ handedict (149,832) Import Export ▲ ▼ | History<br>Word tracking<br>Delay Clear history |  |
| ndard Advanced                                         |                                                 |  |

### Dictionaries

**Enhanced!** Chinese Reader's custom dictionaries can now support 250,000 entries. When adding new entries, start with auto-translations from Bing and Google Translate. For the first time, show multiple translation dictionaries (e.g, Chinese-German) at the same time in popups and lists.

- Uncheck a dictionary to hide its entries in all Chinese Reader windows and lists. The total number of valid entries is shown in parentheses. To delete a dictionary from the list, right-click and choose Delete. The CC-CEDICT dictionary cannot be deleted
- Enhanced! Import: Chinese Reader will import CEDICT and ZDT-formatted dictionary files
- Export: Chinese Reader will export dictionaries in CEDICT format with CDT, TXT and DOC file extensions
- New! Up/Down: Prioritize the entries from each dictionary by clicking the up and down arrows

#### Favorites

**New!** Upgrading from MDBG Chinese Reader 5? After installing Chinese Reader 6, click **Import from v5 favorites**. In a few moments, your favorite words will be added to the Favorites list.

# History

- New! Word tracking: Chinese Reader tallies and timestamps every view (after a pre-set delay) and interaction (copy, pronounce, etc.). *Seen* is the field name that keeps this tally. First seen and Last seen are the timestamps. These may be displayed in any list (Lookup, Favorites, History). Un-check to disable tracking
- New! Delay: The time interval (in seconds) before a word is considered "viewed" by you. This is the same delay before Auto-Pronounce speaks the word(s).
- New! Clear History: Erases the logs tracking your activities

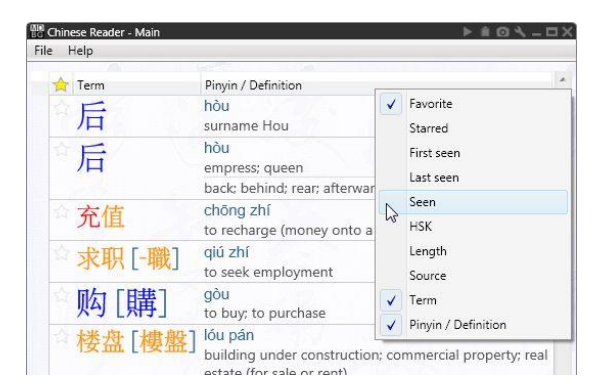

Right-click on a column header to enable or disable fields, including *Seen*, *Last Seen* and *First Seen*.